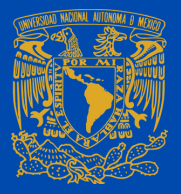

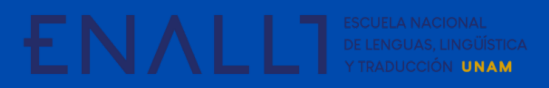

## GUÍA PARA EL PAGO POR TRANSFERENCIA ELECTRÓNICA A TRAVÉS DE

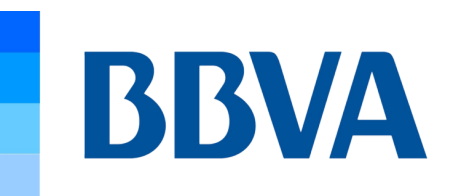

Descargue la ficha única de pago del evento desde la sección del registro de *ILAC 2021*.

| Fecha de Emisión: 05/08/2019  | Efectivo Cheques                                                                                                | Número de cheques depositados                                                                                                    |
|-------------------------------|----------------------------------------------------------------------------------------------------|----------------------------------------------------------------------------------------------------|
| BBVA Bancomer                 | FECHA DE VIGENCIA: 28/09/2019                                                                                   | MONEDA                                                                                                    |
| NÚMERO DE CONVENIO REFERENCIA |                                                                                                    | IMPORTE TOTAL EN EFECTIVO                                                                                                    |
| 1407279                       |                                                                                                    | IMPORTE TOTAL EN CHEQUES                                                                                                    |
| CONCEPTO: DEPOSITO            |                                                                                                    | IMPORTE TOTAL DEL DEPÓSITO                                                                                                    |
|                               | Fecha de Emisión: 05/08/2019<br>DDVA Bancomer<br>NÚMERO DE CONVENIO REFERENCIA<br>1407279<br>CONCEPTO: DEPOSITO | Fecha de Emisión: 05/08/2019 Efectivo Cheques   DDVA Bancomer FECHA DE VIGENCIA: 28/09/2019   NÚMERO DE CONVENIO REFERENCIA   1407279 ONCEPTO: DEPOSITO |

Inicie sesión en su cuenta en línea. Seleccione la opción para realizar un pago e indique la cuenta de retiro. Ingrese el Nº de Convenio CIE: **1407279**.

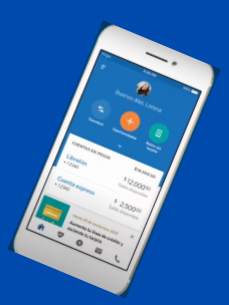

Aparecerá la CLABE DE LA UNAM.

En caso de no tenerla registrada, agregue los datos:

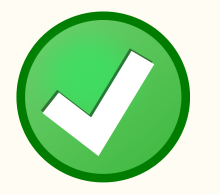

**Beneficiario: UNIVERSIDAD NACIONAL** 

CLABE: 012914002014072795.

## AUTONOMA DE MEXICO.

## Banco: BBVA.

Enseguida le pedirá que agregue el N° de Referencia de la ficha de Bancomer que descargó. Ingrese el importe y el Alias del Servicio. Confirme que los datos sean correctos.

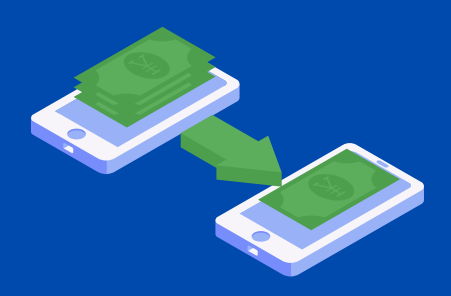

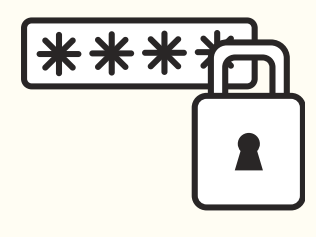

Digite el Código del **Token Móvil** proporcionado por la aplicación bancaria.

Cuando termine el proceso de transferencia, la aplicación o la plataforma le enviará un comprobante del movimiento bancario.

Imprima el comprobante como registro de la transacción.

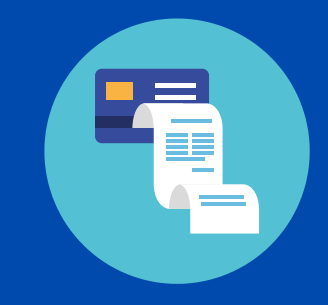